### Temat: Stosowanie funkcji w arkuszu kalkulacyjnym – funkcja ILE.NIEPUSTYCH

# Zadanie

Przygotujcie w Excelu dwie tabelki.

|    | А                | В     | С | D                        | E |
|----|------------------|-------|---|--------------------------|---|
| 1  | Imię i nazwisko  | Ocena |   | lle osób otrzymało ocenę |   |
| 2  |                  | 4     |   | celująca                 |   |
| 3  |                  | 5     |   | bardzo dobra             |   |
| 4  |                  |       |   | dobra                    |   |
| 5  |                  | 2,5   |   | dostateczna              |   |
| 6  |                  | 4     |   | dopuszczająca            |   |
| 7  |                  |       |   | niedostateczna           |   |
| 8  |                  | 3,5   |   |                          |   |
| 9  |                  | 2     |   |                          |   |
| 10 |                  | 4     |   |                          |   |
| 11 | lle osób z oceną |       |   |                          |   |

Do zliczenia danych z pierwszej tabeli użyjemy funkcji ILE.NIEPUSTYCH.

Ustawcie się w komórce w której ma wyświetlić się liczba osób z oceną (u mnie to B11)

#### Teraz z menu Wstawianie lub Formuły wybierzcie Funkcja

| Plik                 | Narzędzia głó           | vne Wstawianie       |       | Form       | uły Dane                  |
|----------------------|-------------------------|----------------------|-------|------------|---------------------------|
| <i>fx</i><br>Funkcja | Forms Tabela            | Tabela<br>przestawna | Obraz | Kształty   | Dodatki pakietu<br>Office |
| Funkcje              | Tabele                  | 9                    | Ilust | racje      | Dodatki                   |
| B11                  | ~ <i>f</i> <sub>x</sub> |                      |       |            |                           |
| А                    |                         | В                    | С     | D          |                           |
|                      |                         |                      |       |            |                           |
| 1 In                 | nię i nazwisko          | Ocena                |       | lle osób o | otrzymało ocenę           |

W okienku które się pojawi wybieramy funkcje **ILE.NIEPUSTYCH** znajdziecie ją w kategorii Statystyczne

Wstaw funkcję

×

Wybierz kategorię: Statystyczne Wybierz funkcję: CHI.TEST CZĘSTOŚĆ F.TEST GAMMA GAUSS ILE.LICZB ILE.NIEPUSTYCH

# CHI.TEST (zakres\_bieżący; zakres\_przewidywany)

Zwraca test na niezależność: wartość z rozkładu chi-kwadrat dla statystyki i odpowiednich stopni swobody

Następnie w zależności od tego jakiego Excela używacie albo pojawi się okienko z parametrami funkcji albo trzeba będzie wpisać je ręcznie.

W pierwszym przypadku uzupełniamy dane

Argumenty funkcji

| ILE.NIEPUSTYCH |         |        |   |   |                         |
|----------------|---------|--------|---|---|-------------------------|
| w              | artość1 | B2:B10 | Ť | = | {4;5;0;2,5;4;0;3,5;2;4} |
| w              | artość2 |        | Ť | = | liczbowe                |

Jako wartość zaznaczamy komórki w których znajdują się oceny

Jeżeli używacie on-linowej wersji Excela w komórce wpisujemy ręcznie.

| B11 • fx =ILE.NIEPUSTYCH(B2:B10) |                  |  |                         |   |                        |  |  |
|----------------------------------|------------------|--|-------------------------|---|------------------------|--|--|
|                                  | А                |  | В                       | С |                        |  |  |
| 1                                | Imię i nazwisko  |  | Ocena                   |   | <mark>lle osó</mark> l |  |  |
| 2                                |                  |  | 4                       |   | celując                |  |  |
| 3                                |                  |  | 5                       |   | bardzo                 |  |  |
| 4                                |                  |  |                         |   | dobra                  |  |  |
| 5                                |                  |  | 2,5                     |   | dostate                |  |  |
| 6                                |                  |  | 4                       |   | dopusz                 |  |  |
| 7                                |                  |  |                         |   | niedos                 |  |  |
| 8                                |                  |  | 3,5                     |   |                        |  |  |
| 9                                |                  |  | 2                       |   |                        |  |  |
| 10                               |                  |  | 4                       |   |                        |  |  |
| 11                               | lle osób z oceną |  | =ILE.NIEPUSTYCH(B2:B10) |   |                        |  |  |
| 12                               |                  |  |                         |   |                        |  |  |

Jeśli wszystko wpisaliśmy dobrze arkusz powinien wyświetlić ilość osób z wpisaną oceną, dopisanie lub wykasowanie oceny spowoduje zmianę liczby.

Wyślijcie arkusz z zadaniem lub udostępnijcie go za pośrednictwem Teamsa do piątku (29.05). Przypominam również o zadaniu z poprzedniego tygodnia tym, którzy go jeszcze nie zrobili.

Jeżeli utkniecie w którymkolwiek momencie bardzo proszę o kontakt na Teamsie, zadanie jest obowiązkowe dla wszystkich.

### Zadanie dodatkowe na ocenę celującą

Korzystając z funkcji **LICZ.JEŻELI** uzupełnij drugą tabelkę zadania tak aby wyświetlała ilość osób z daną oceną.

Pozdrawiam pani Kasia